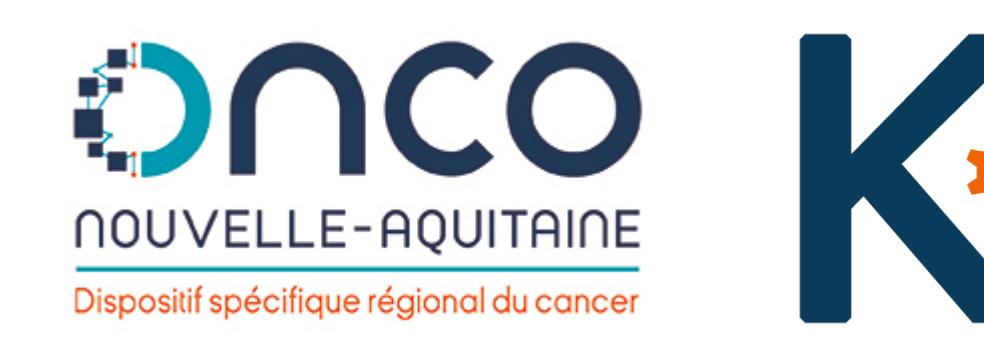

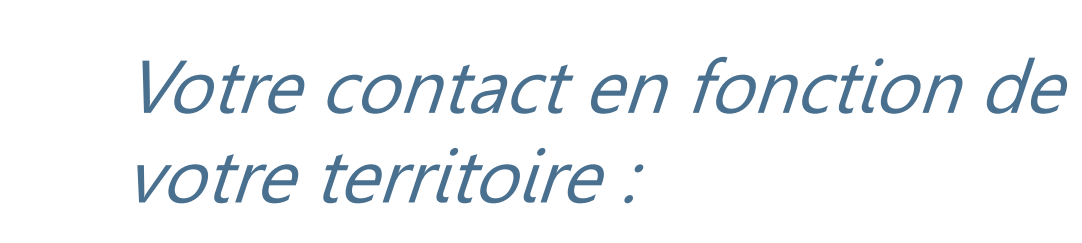

**Limousin et Poitou-Charentes** Yves Deméocq – 05 49 41 12 00 (Hotline, accès et informations) <u>yves.demeocq@onco-na.fr</u>

Aquitaine Fabrice Laborde – 05 56 33 04 82 (Hotline, accès et informations) fabrice.laborde@onco-na.fr

J'exerce en ex-Limousin

J'exerce en ex-Poitou-Charentes

J'exerce en ex-Aquitaine

Sécurisé https://limousin.dcc-poitou-charentes.fr Sécurisé https://dcc-poitou-charentes.fr/ Sécurisé https://aquitaine.dcc-poitou-charentes.fr

# **K-PROCESS - Mémo 4 : Ajout médecin correspondant K-Process**

# **Objectifs : rechercher, identifier et** ajouter le correspondant à K-Process

Le profil secrétariat 3C dispose du **pouvoir** de gestion de l'ensemble des médecins de la base K-Process.

Afin de garantir une cohérence de la base et de se prémunir des erreurs il est essentiel d'identifier correctement le médecin manquant.

Il conviendra aussi de rechercher si le **médecin n'est pas déjà présent** avant de l'ajouter (par ex sous un autre nom...).

Enfin cette procédure indique comment spécifier une adresse MSSanté.

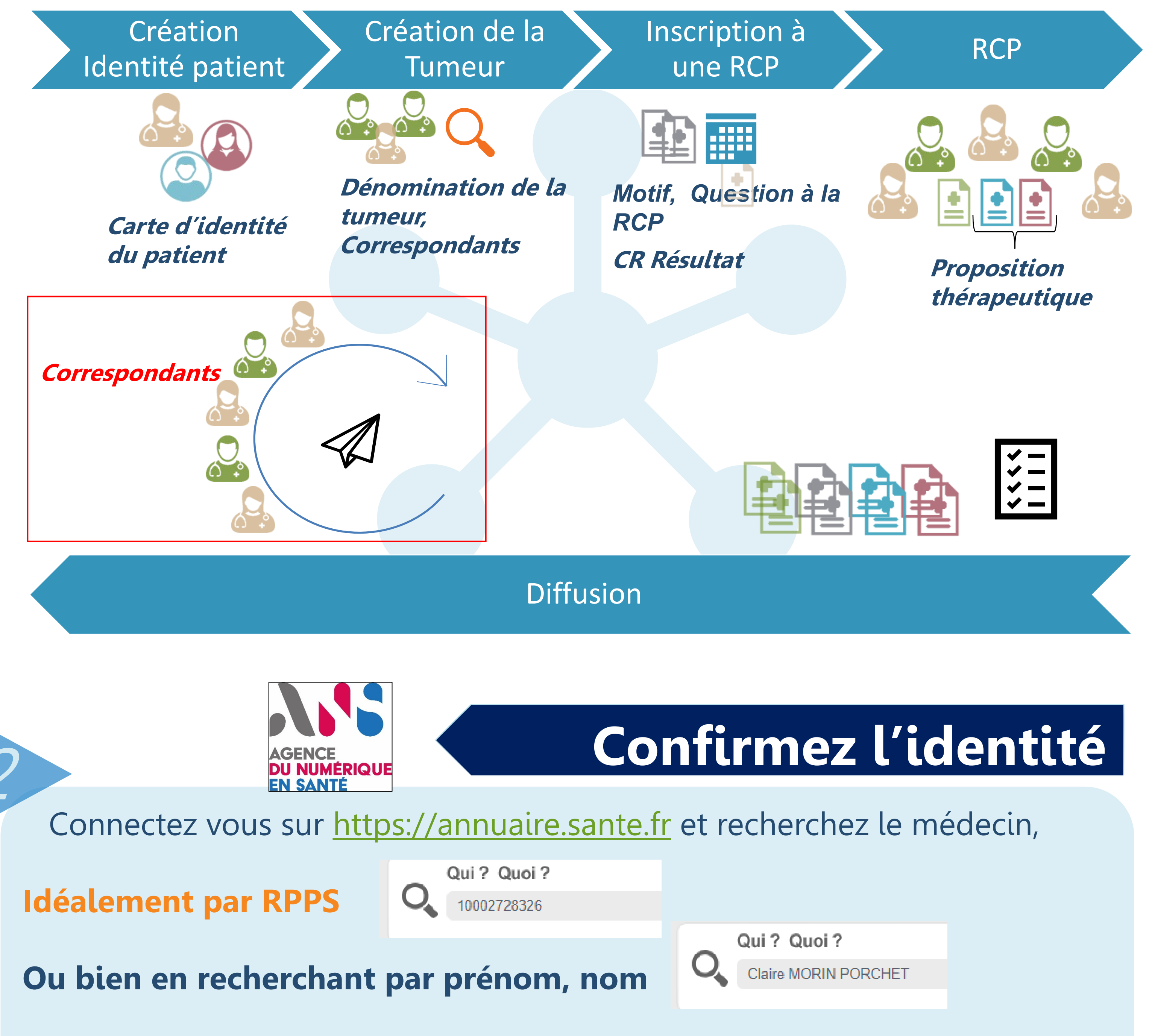

**A Pour tout participant aux RCP merci de signaler au support le médecin** créé afin qu'une vérification puisse être réalisée

## Identifier le médecin

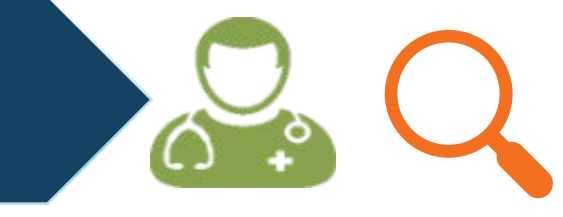

- Munissez vous de l'ensemble des informations d'identité suivantes : n° **RPPS**
- nom prénom, adresse d'exercice et spécialité
- → Quelques exemples de sources d'informations:
- *le DPI de l'établissement*
- *le service des affaires médicales*
- les secrétariats des médecins

### Identifiant RPPS et @ MSSanté

L'annuaire national vous a bien permis de retrouver le médecin et dans la structure ou localité à laquelle vous vous attendiez :

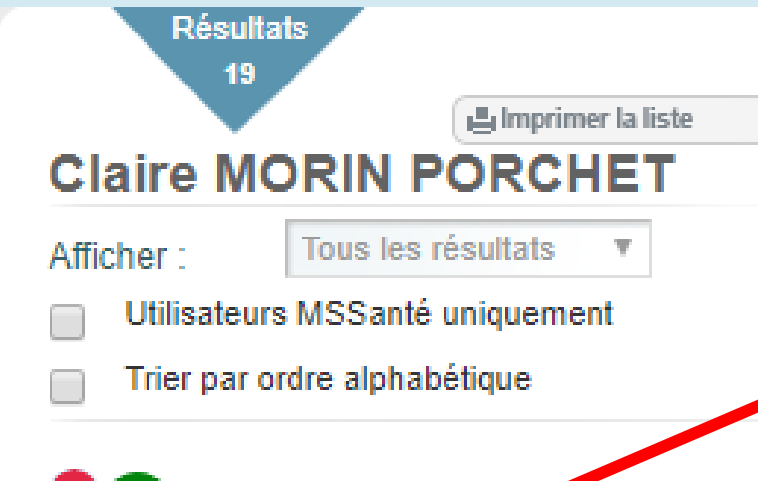

**Cliquez sur le nom du médecin pour faire** apparaître sa fiche complète et son n° RPPS que vous allez copié via double-clic et CTRL+C

> MORIN CLAIRE 🖚 Médecin Santé publique et médecine sociale.

→ Pas de réponse ? : variez les noms, jouez sur la présence de tirets, ne supposez pas de quel est le nom ou le prénom Où? → Trop de réponses ? : filtrer par département dans la zone -> ATTENTION AUX HOMONYMES

### Si malgré vos efforts vous ne retrouvez pas votre médecin :

- **exerce-t-il encore ?** Regardez sur un moteur de recherche tel que google si l'enseigne n'est pas fermée. Appelez l'éventuel n° pour confirmer.
- a-t-il changé de nom ? Contactez son secrétariat pour obtenir un scan de

Santé publique et médecine sociale CHU LA MILETRIE 2 Rue DE LA MILETRIE CS 90577 86021 POITIERS CEDEX 0549444444 🔀 claire.morin@chu-poitiers.mssante.fr 🔀 claire.morin@pc.mssante.fr

| dentifiant RPP\$ : 1000272 | 28326                                |
|----------------------------|--------------------------------------|
| INFORMATIONS               |                                      |
| Contact                    |                                      |
| Téléphone :                | 054944444                            |
| Fax:                       | 0549443980                           |
| Adresse MSSanté :          | claire.morin@pc.mssante.fr           |
| Adresse MSSanté :          | claire.morin@chu-poitiers.mssante.fr |
|                            | 4                                    |

#### Si pour un médecin vous constatez une adresse MSSanté :

- Si plusieurs adresses sont présentes, merci de privilégier dans l'ordre :
- Les adresses d'établissements ASSUREZ VOUS QU'IL FASSE BIEN PARTI DE L'ETABLISSEMENT (@chu-poitiers.mssante.fr, @ch-dax.mssante.fr, @ch-brive.mssante.fr ... )
- Les adresses APICRYPT ou LIFEN (@interop-mssante.apicrypt.org, @lifen.mssante.fr)
- Les adresses d'éditeurs de logiciel (@sephira.mssante.fr, @cgm.mssante.fr ...)
- Les adresses régionales (@na.mssante.fr, @mp.mssante.fr, @pc.mssante.fr)
- Les adresses nationales (@medecin.mssante.fr)

**A** Si pour un médecin vous avez connaissance d'une adresse MSSanté de service merci de l'utiliser prioritairement. En cas de doute : contactez le service en question.

#### Le domaine de l'adresse vous est inconnu ? → Plus d'informations sur : https://mssante.fr

sa carte professionnelle.

### **Existence et création dans K-Process**

### Avant de créer un médecin vérifiez qu'il est bien inexistant !

- Sélectionnez la rubrique Médecins
- Dans la zone « *Nom, Prenom* » collez le RPPS via CTRL+V puis cliquez sur Rechercher: Nom, Prenom Q Rechercher 10002728326
- → Les éventuels résultats s'affichent; Si un résultat se présente mais pour lequel vous pensez qu'il s'agit d'une erreur -> contactez le support.

→ Si aucun résultat : cliquez sur + Nouveau Médecin Interroger l'annuaire RPPS Dans la zone RPPS, collez le n° et recherchez via - Si aucun résultat n'est proposé 🗲 contactez le support. 🎴 🛛 🖻 Confirmer - Sinon, vérifiez les information et cliquez sur

Idées clés

## **Correspondants et MSSanté**

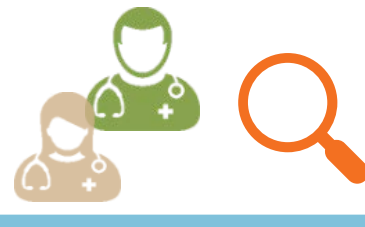

K-Process permet de transmettre par MSSanté les documents PPS et CR RCP dès leur validation.

Ne distribuez pas de codes en dehors des correspondants simples non participants en RCP.

- Ajoutez les éventuelles informations manquantes (ex: spécialité, sexe, lieu d'exercice)
- Si vous avez sélectionnez une adresse MSSanté, copiez-collez la valeur dans la zone dédiée sans oublier de cocher la case :

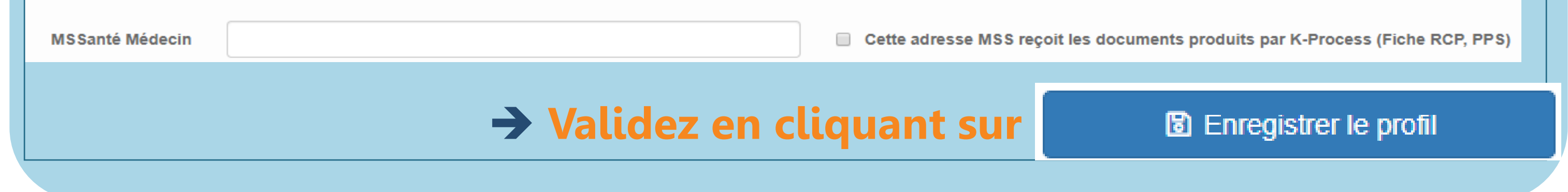

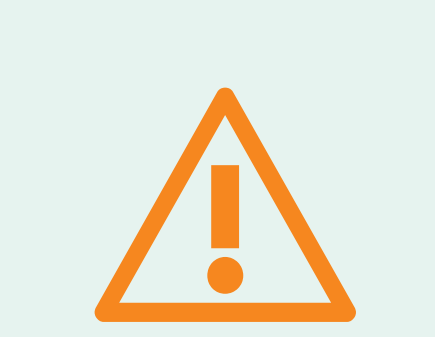

 $\rightarrow$  Identifier le médecin via son RPPS;

 $\rightarrow$  Assurez vous de l'actualité de son exercice ;

- $\rightarrow$  Utilisez la fonction d'import de médecin de K-Process sur cette base ;
- → Une seule @ MSSanté par médecin correspondant dans K-Process : il faut choisir ;

 $\rightarrow$  Plus d'information sur <u>http://dcc.onco-nouvelle-aquitaine.fr</u>